## 1. Auf der Startseite unter http://bs-pinkafeld.at/fernunterricht3 auf Registrierung klicken

| bs<br>pinkafeld                                                   |             |
|-------------------------------------------------------------------|-------------|
| Login<br>E-Mail Adresse oder Telefonnumn                          | ier.        |
| Kennwort:                                                         | ]           |
| Auf diesem Gerät angemeldet ble<br>Anmelden<br>Passwort vergessen | iben.       |
| oder<br>Registrierung                                             |             |
| Bei Problemen mit dem Login 03357 42271                           | 13 anrufen. |

2.Erforderliche Daten eingeben

- Sozialversicherungsnummer 10 stellig im Format XXXXTTMMJJ eingeben
- Telefonnummer mit f
  ührender Landesvorwahl wobei die f
  ührende Null der Providervorwahl entf
  ällt. Beispiel: die Nummer 0664 123 456 78 im folgenden Format eingeben: +4366412345678
- Email Adresse
- Kennwort min. 8 Zeichen lang
- Vor dem Klick auf Anmelden überprüfen Sie bitte ihre Daten!

|    | Sozialversicherungsnummer:                                                   |
|----|------------------------------------------------------------------------------|
|    | XXXXTTMMJJ                                                                   |
| Te | elefonnummer mit Landesvorwahl (+4                                           |
| 6  | z.B. +436641234567                                                           |
|    | E-Mail Adresse:<br>z.B. myname@gmail.com<br>Kennwort (mind, 8 Zeichen lang): |
|    | Kennwort widerholen:                                                         |
|    |                                                                              |

Bei Problemen mit dem Login 03357 42271 13 anrufen.

3. Nach dem zweiten Schritt erhalten Sie aus dem System eine SMS mit einem 4-stelligen Code.

Geben sie diesen Code im nächsten Schritt ein und klicken Sie auf Absenden.

Danach können Sie sich auf der Startseite mit der Mailadresse und ihrem Kennwort anmelden.

2

## Account bestätigen

Mit der Bestätigung des Accounts nehme ich zur Kenntnis, dass die Teilnahme am Fernunterricht im Sinne des Schulpflichtgesetzes verpflichtend ist. Details über den Ablauf entnehmen Sie bitte dieser Plattform. Geben Sie hier den Pin ein, den Sie per SMS erhalten haben:

| PIN |          |   |
|-----|----------|---|
|     |          | 1 |
|     | Absenden |   |

Bei Problemen mit dem Login 03357 42271 13 anrufen.